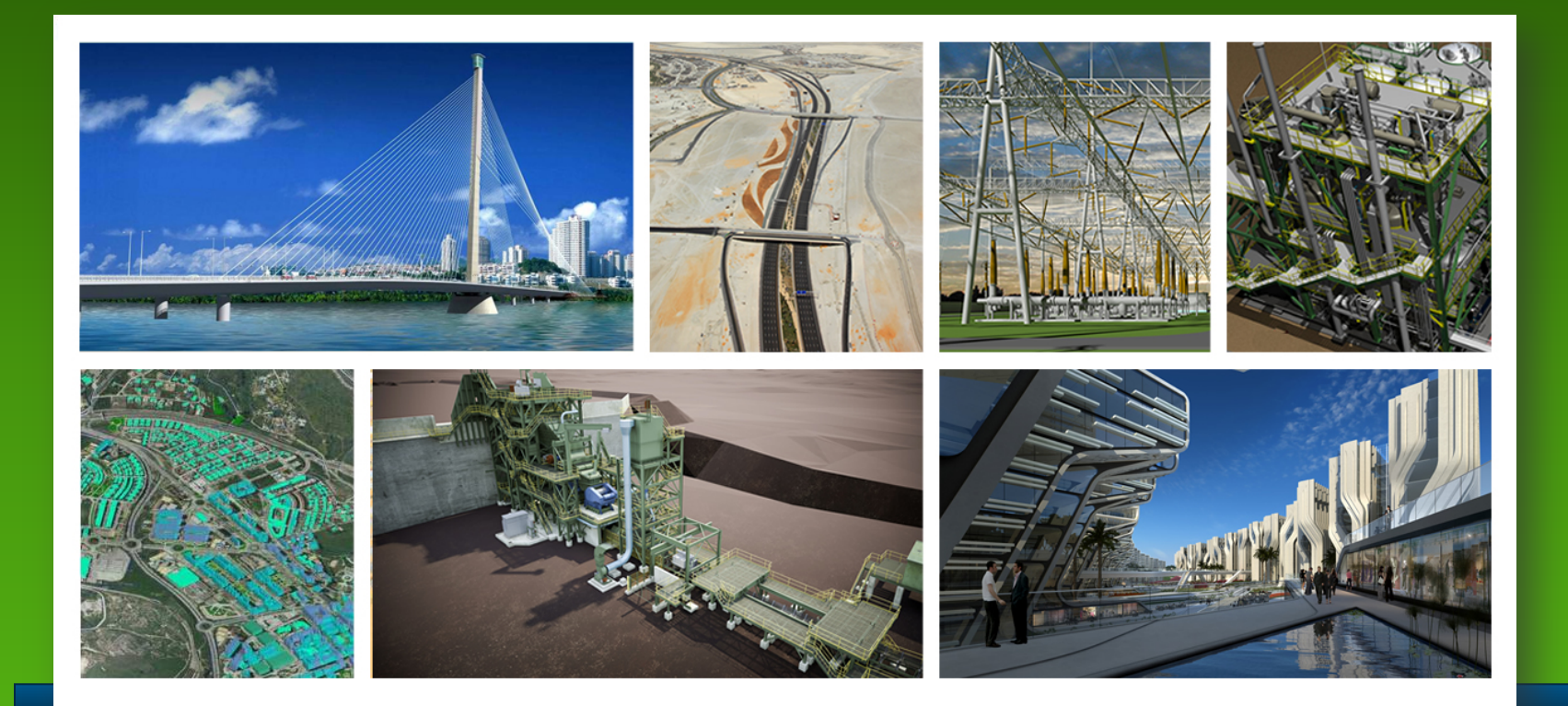

# Konfigurationsfiler/DGNLIB, hvor ligger de og hvor mange?

Årsmøde Bentleyuser.dk 2011 Lars Moth-Poulsen & Tine Lai Andersen Bentley Systems

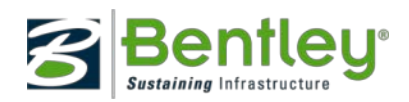

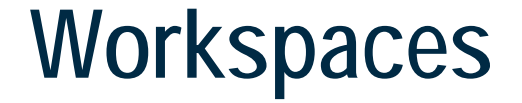

# Den <u>BEDSTE</u> ting ved Workspaces er.... De er så fleksible

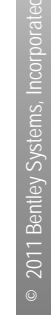

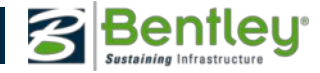

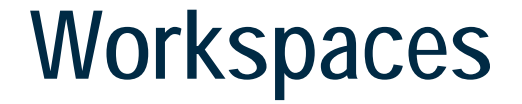

# Den <u>VÆRSTE</u> ting ved Workspaces er.... De er så fleksible

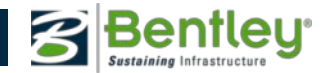

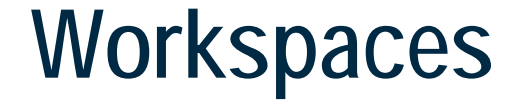

# Der findes ikke kun én måde at definere et workspace på.

-så derfor er fleksibiliteten, det bedste og det værste...

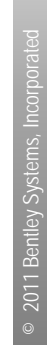

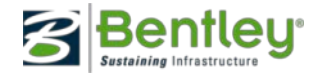

## Hvad er Workspaces?

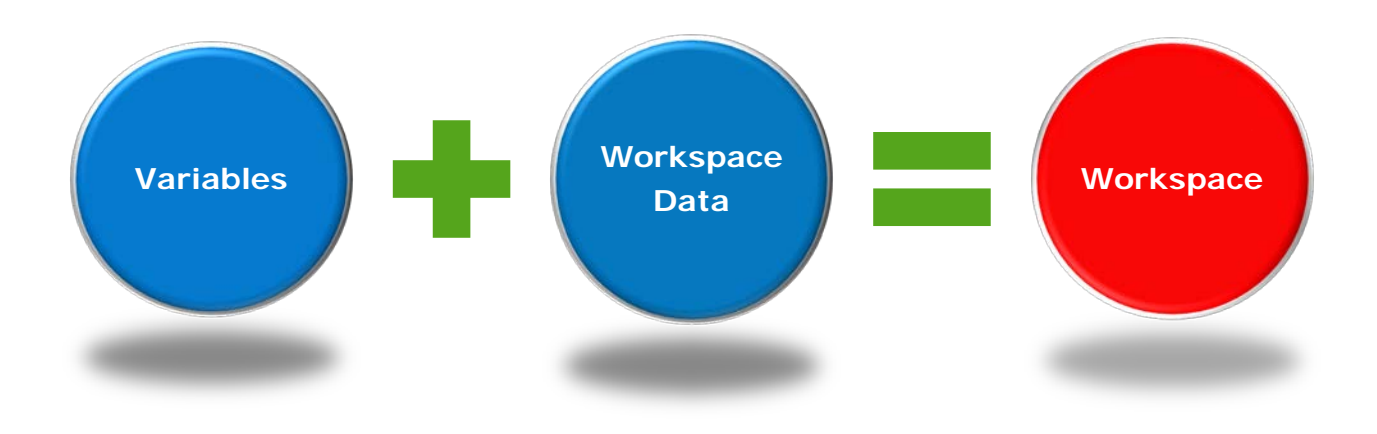

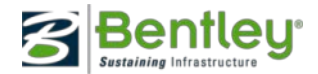

# 2011 Bentley Systems, Incorporated

## Hvad består et Workspace af?

- Variabler (konfiguration filer)
- Workspace Data

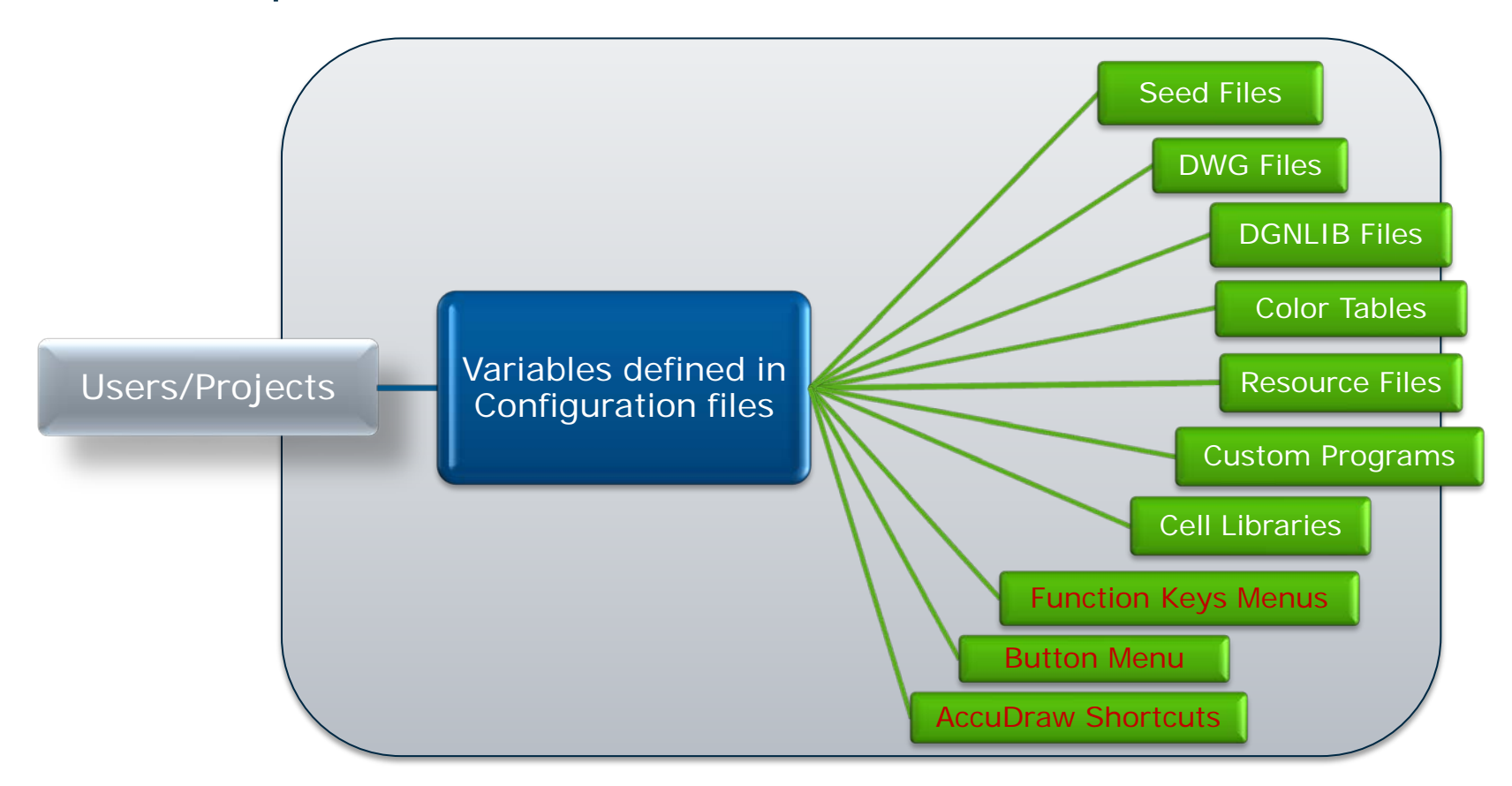

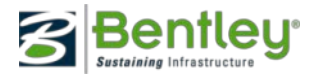

## Variabler

- Et par eksempler
  - Seed filer
    - (MS\_DESIGNSEED) Default Seed File til nye design filer.
    - (MS\_SEEDFILES) Søgesti til Seed Filer
  - DGNLIB
    - (MS\_DGNLIBLIST) DGNLIBs der anvendes som ressource.
  - Operation
    - (MS\_OPENV7) Kontrollerer hvordan MicroStation fungerer når en V7 fil åbnes
  - Capabilities Søg efter en fil med navnet: capability.list (Et par favoritter)
    - CAPABILITY\_LEVELS\_ALLOW\_CREATE
    - CAPABILITY\_LEVELS\_ALLOW\_DELETE
    - CAPABILITY\_ELEMENT\_TRANSPARENCY

#### Og listen er lang....!

Se også -http://communities.bentley.com/products/microstation/w/microstation\_wiki/microstation-v8i-variables-tn.aspx

Eller... brug Google Search og søg på: "V8i" +variables capability.list

Variabler i en Excel fil

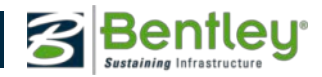

## Workspace Data

- Seed Filer
  - 2D, 3D, meter/millimeter, koordinatsystem mv.
- DWG
  - Translation file, Blokke, Line Styles, Alias file, Fonte etc...
- Celle biblioteker
- DGNLIB filer
  - En hel masse ting....Se listen senere...
- Resource filer
  - Line Styles, Fonte...
- Color tabeller
- Programmer og scripts
  - Makroer, VBA-er og MDL-er
- Brugerens egne data
  - AccuDraw genveje, Button menuer, Function Key menuer

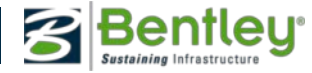

## **Hvorfor Workspaces?**

- Centraliseret Workspace Data
  - Alt på serveren, ét sted, én kilde.
- Udbrede standarder
  - Celle biblioteker, ressourcer, dgnlib's etc. ...
- Håndhæve standarder
  - Brugerflader menuer og ikoner
- Tjekke om standarderne overholdes
  - Standards Checker styres af dgnlib's.
- Giv brugerne, hvad de ønsker/behøver
  - Administratoren kan styre det hele fra sit skrivebord!
- Gør dit liv nemmere

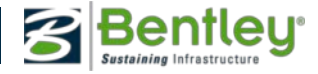

## **Centralisering?**

Hvor skal Workspace data ligge?

- Er der ét sted hvor det skal ligge?
  - Ikke altid...
- Det kunne ligge på den lokale PC...
- Det kunne ligge på en server...

For og imod...

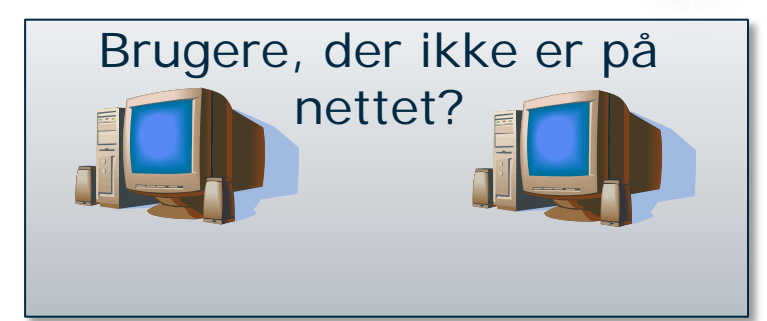

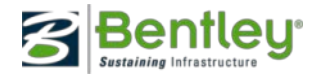

## Ny workspace for hver version

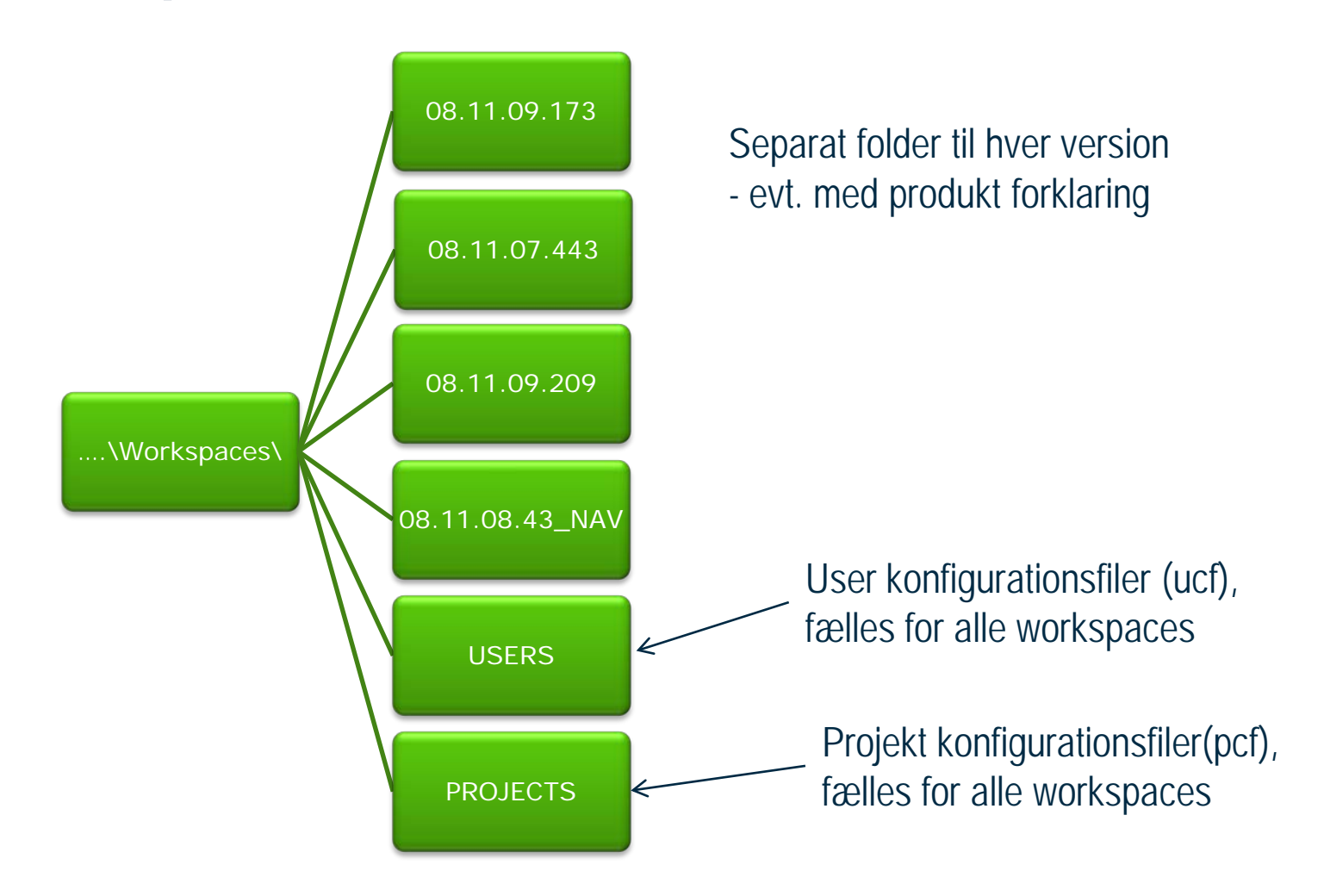

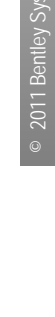

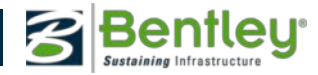

## Udbredning af standarder

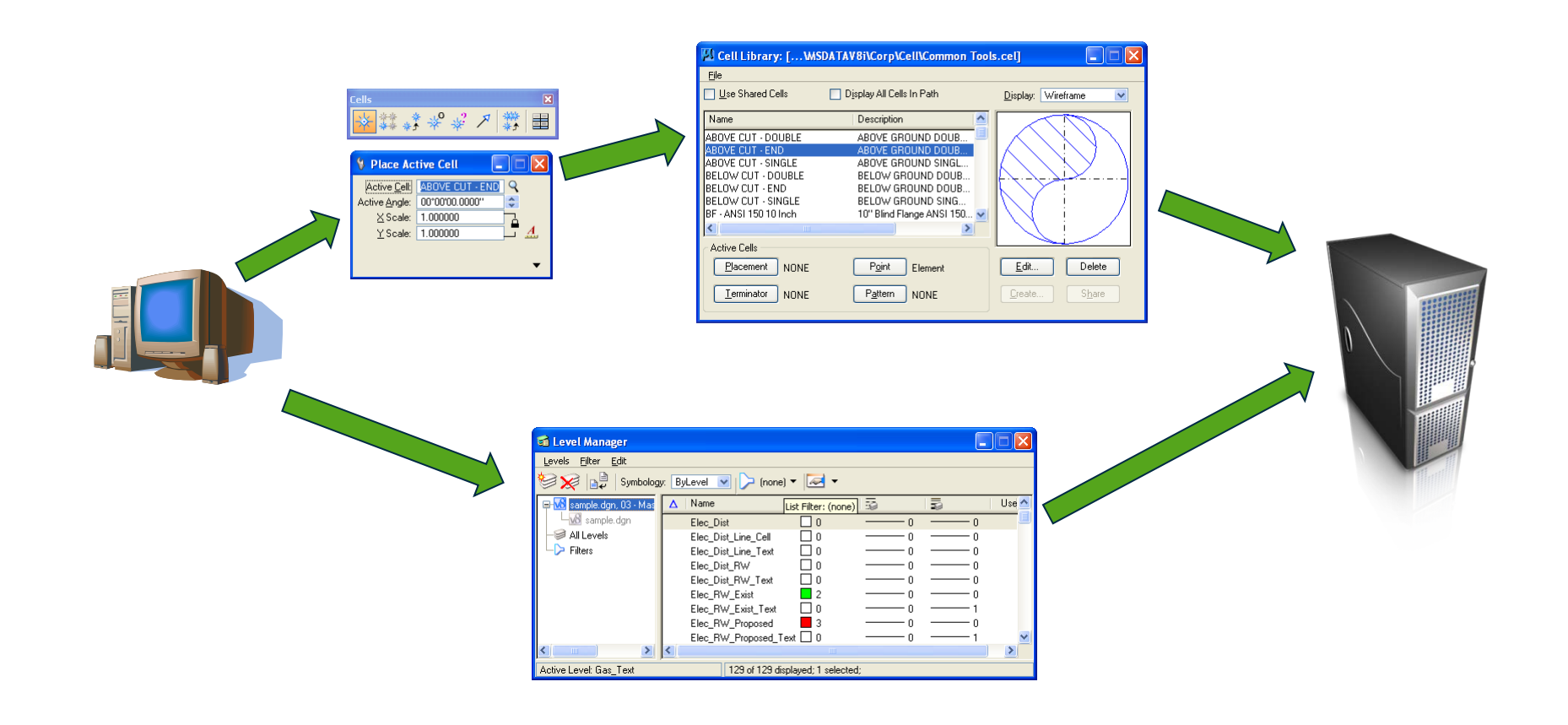

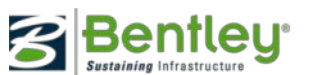

2011 Bentley Systems, Incorporated

### **Overholde standarder**

#### DGNLIB filer anvendes af Standards Checker

- Hvis du bruger DGNLIB filer, så kan de også bruges af standard checker'en til at undersøge om standarden også overholdes – tjek:
- Levels
- Dimension og Text Styles
- Line Styles
- Element Templates

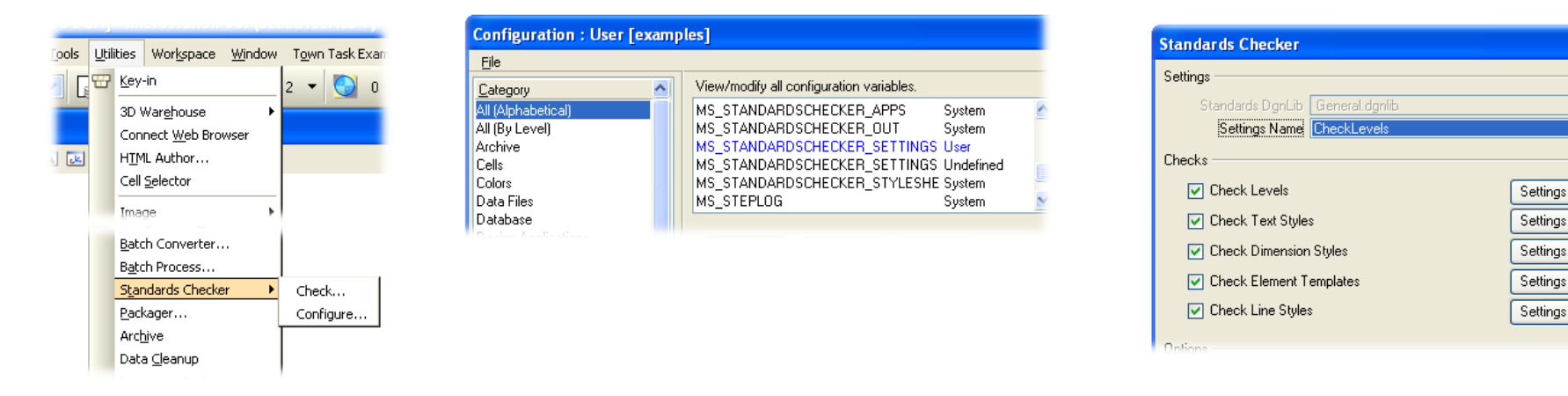

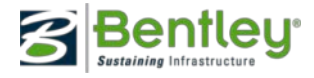

## DGNLIB, hvad kan de indeholde?

- Level Definitioner og Level Filtre
- Text Styles
- Dimension Styles
- Detailing Symbol Styles (nye variabler i V8i)
- Multi-Line Styles
- Display Styles
- Saved Views (vidste du det?)
- Cell definitions (vidste du det?)
- Brugerflade customisering såsom værktøjer, menuer etc.
- Project Explorer link sets

- Color Books
- Custom Line Styles (vidste du det?)
- Standards Checker information
- Named Expressions
- Element Templates
- Render Setups
- PrintStyles

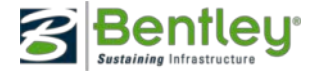

## DGNLIBs

#### Et par variabler der kontrollerer DGNLIBs

| Variable Name                        | Short Description             |
|--------------------------------------|-------------------------------|
| MS_LEVEL_ALLOW_LIBRARY_LEVEL_EDIT    | Edit Unused Library Levels    |
| MS_LEVEL_LOAD_ATTACHMENT_FILTERS     | Load Attachment Level Filters |
| MS_LEVEL_EDIT_ATTRIBUTE_LIST         | Control Level Attributes Edit |
| MS_LEVEL_SYNC_ATTRIBUTE_LIST         | Control Level Attributes Sync |
| MS_LEVEL_AUTO_SYNC_ATTRIBUTE_LIST    | Level Attribute Auto Synch.   |
| MS_UPDATE_KEEP_UNUSED_LIBRARY_LEVELS | Keep Unused Library Levels    |
| MS_LEVEL_LIB_DIR                     | Level Library Path            |
| MS_DGNLIBLIST                        | Search path for DGNLIB's      |

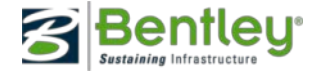

### Hvor vælger man sit Workspace?

| Look in:      | 🔰 dgnlib       | •                            | G 🤌 📂 🖽 🗸        | Ë) 🗟 🖹      | 2D - V8 DGN          |
|---------------|----------------|------------------------------|------------------|-------------|----------------------|
| (Her          | Name           | *                            | Date modified    | Туре        |                      |
| ecent Places  | 📕 test.dgnlib  |                              | 07-11-2011 14:05 | DGNLIB File |                      |
| cecine ridees |                |                              |                  |             |                      |
|               |                |                              |                  |             |                      |
| Desktop       |                |                              |                  |             |                      |
|               |                |                              |                  |             |                      |
| Libraries     |                |                              |                  |             |                      |
|               |                |                              |                  |             | ]                    |
|               |                |                              |                  |             |                      |
| Computer      |                |                              |                  |             |                      |
|               |                |                              |                  |             |                      |
| Network       |                |                              |                  |             |                      |
|               |                |                              |                  |             |                      |
|               |                |                              |                  |             |                      |
|               |                |                              |                  |             |                      |
|               |                |                              |                  |             |                      |
|               | •              |                              |                  | 4           |                      |
|               | File name:     | test.dgnlib                  | -                | Open        | User: test           |
|               | Files of type: | DGN Library Files (*.dgnlib) | •                | Cancel      | Project: Myproject 💌 |
|               |                | Open as read-only            |                  | Options     | Interface: default   |

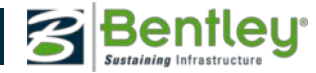

## Hvad er User?

User kunne være:

- User = Login navn (LAN ID)
- User = Disciplin/"Kasket"
  - Architekt
  - Designer
  - Mapping
  - Administrator
- User = Projekt relateret /Site / Klient
- User = Til at kontrollere hvor PCF filer findes henne Projektgrupper

| User: untitled       |
|----------------------|
| Project: untitled    |
| Interface: default 🗸 |
|                      |
|                      |

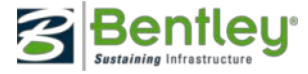

## Hver User har sine egne Preferences

- Hvor var jeg sidst?
  - Sidste projekt
  - Sidste fil, jeg arbejde i
  - Fil historie
- Skærm layout (Tools)
- "Settings"
- Skal ligge lokalt!

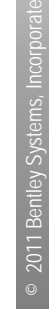

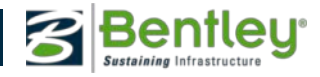

## Hvad er Project?

Project kunne være:

- **Project** = Klient relateret
  - Enkelt PCF fil koncept (en for hver klient)
  - Multiple PCF fil koncept (en for hvert projekt, hos hver klient)
- **Project** = Projekt relateret
  - Én PCF fil til hvert projekt nummer
- **Project** = Bruger type
  - Arkitekt
  - Designer
  - Mapper
  - Software gruppe

| User: unvied        |
|---------------------|
| Project: untitled 🔹 |
| Interface: default  |
|                     |

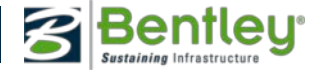

## Hvert projekt har sin egen folder struktur

• \_USTN\_PROJECTDATA=

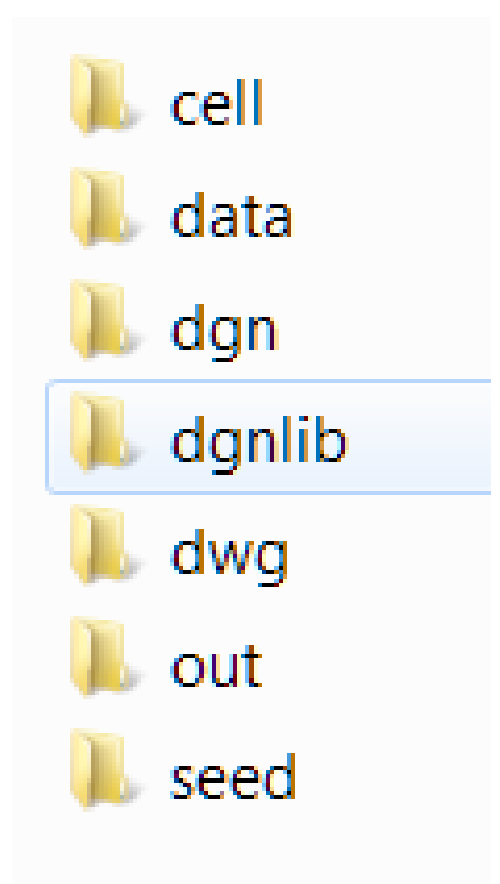

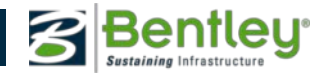

## Konfigurationsfiler

- Hvordan fungerer det når MicroStation starter op?
- Hvad er en omdirigerings fil (redirect file)?
- Hvor er det bedst at omdirigere MicroStation til at se på serveren i stedet for lokalt?

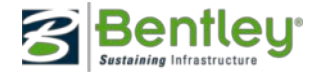

## Konfigurations-niveauer

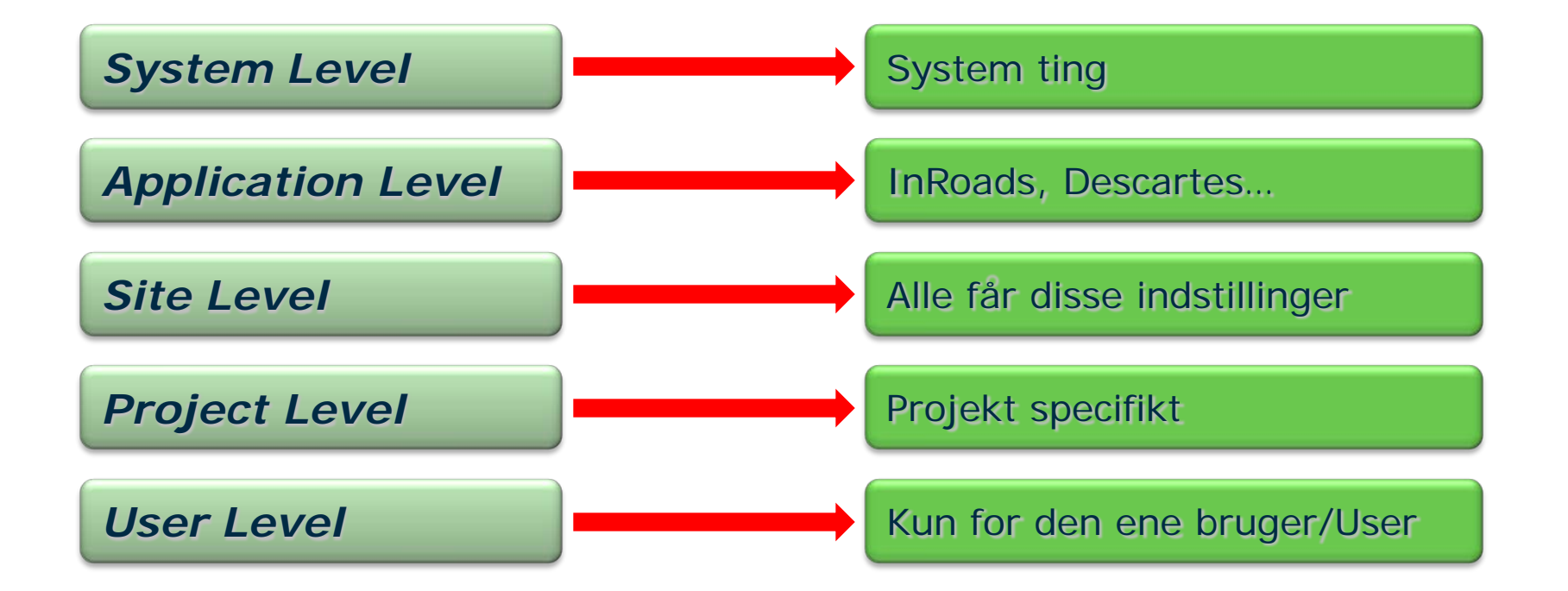

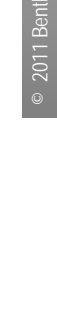

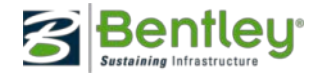

## Rækkefølge og prioritet

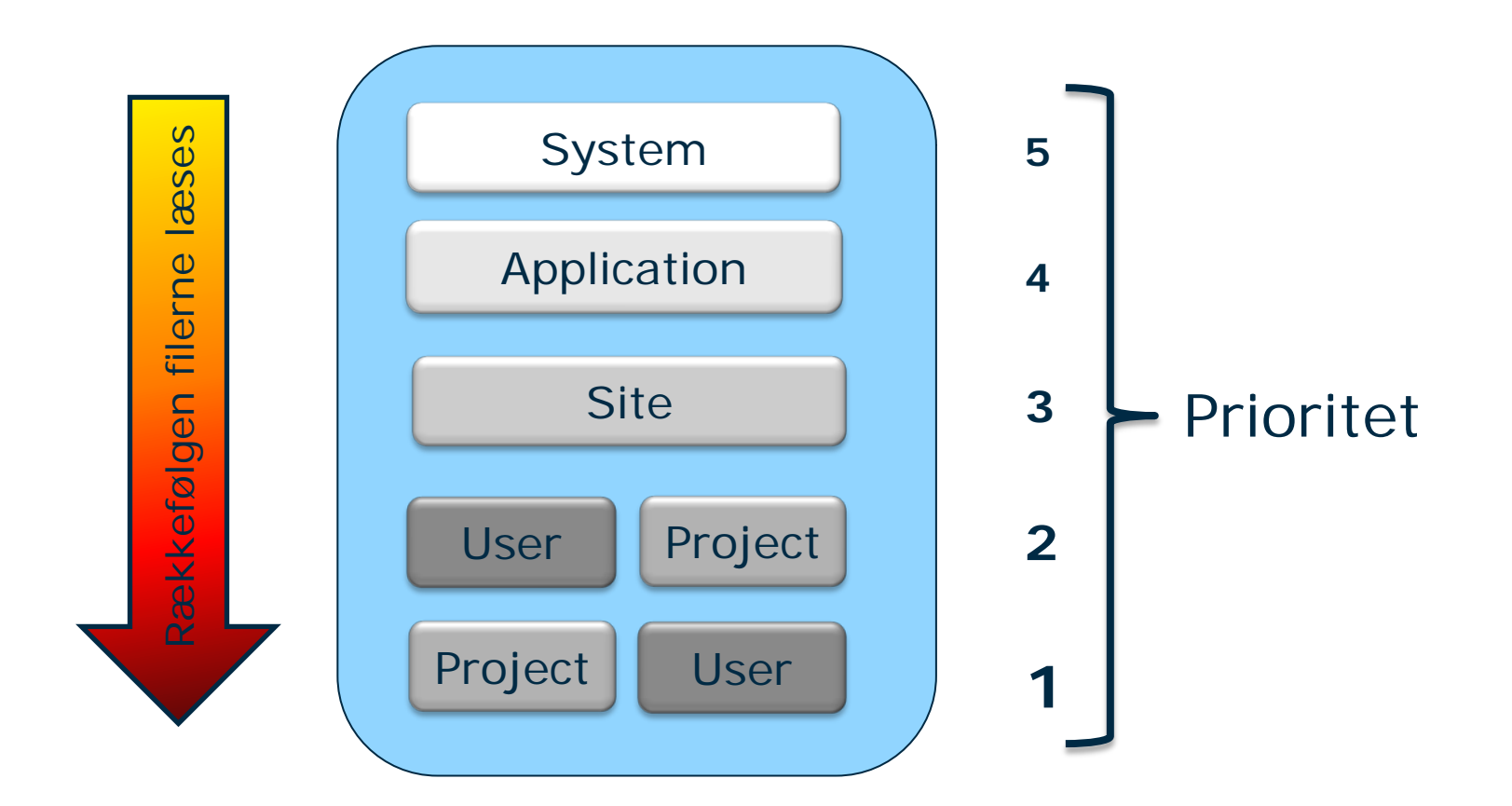

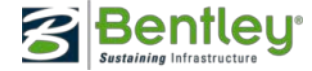

## Workspace omdirigering

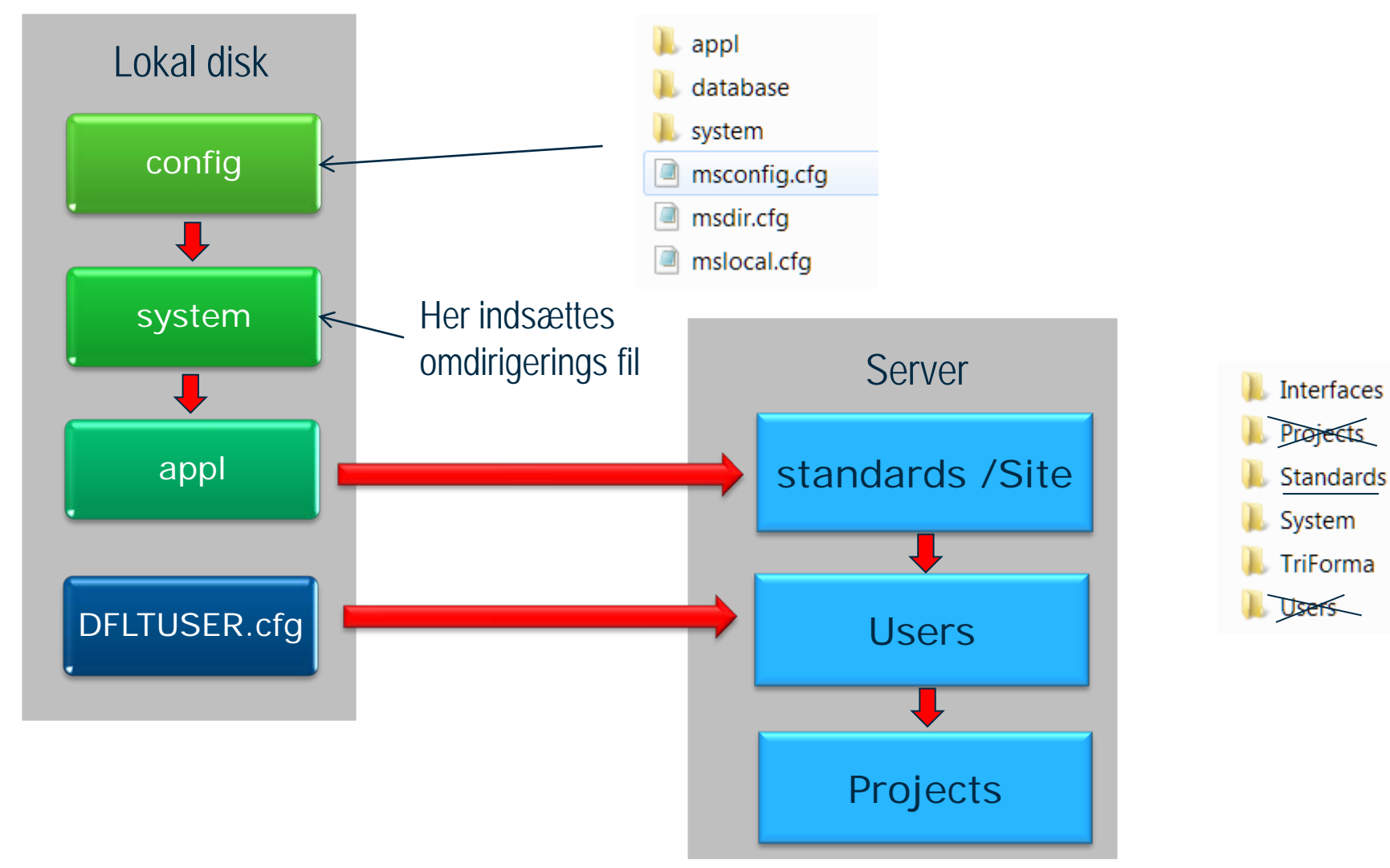

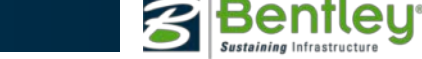

## Standards mappen

- standards.cfg
- Site
- Z Firma Standards.cfg

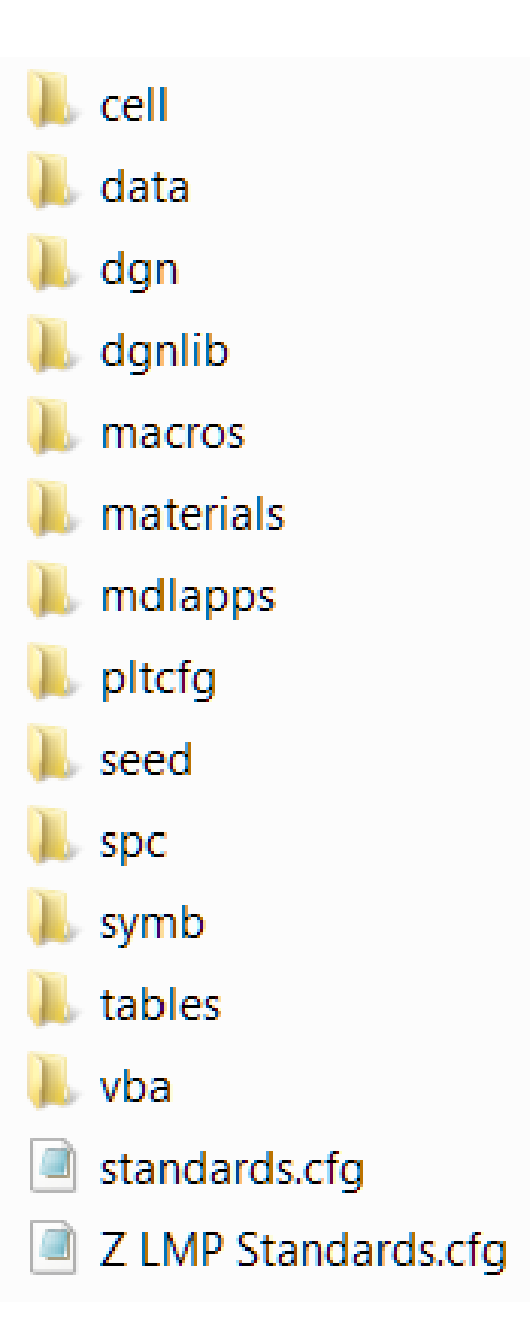

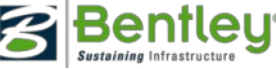

## Users mappen

- Variabel: \_USTN\_USER
- UCF-filer
- %include
  - UsersInclude.cfg
  - UsersIncludeExamples.cfg
- Hvor ligger mine projekter (PCF-filer)?

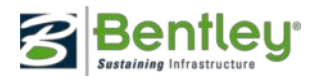

## **Projects mappen**

- Variabel: \_USTN\_PROJECT
- PCF-filer
- Kan være med projektgrupper i mappestruktur
- %include
  - ProjectInclude.cfg
  - ProjectIncludeArchDBK.cfg
  - ProjectIncludeArchSfB.cfg

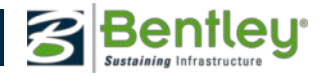

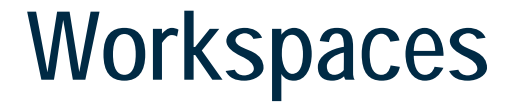

## Live Demo!

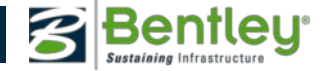

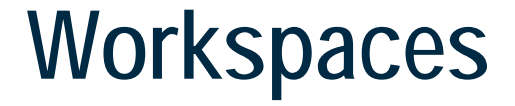

# Tak fordi I kom og lyttede!

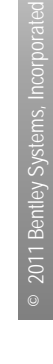

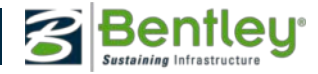